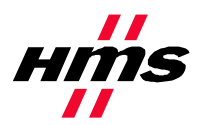

# **APPLICATION NOTE:**

Reading/writing data from Anybus-S EtherNet/IP using ControlLogix5000 MSG instruction

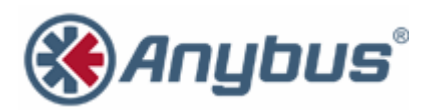

**HMS Industrial Networks** 

## **Revision Notes**

| Date:      | Revision: | Notes:           | Responsible    |
|------------|-----------|------------------|----------------|
| 2003-08-22 | 0.10      | Document created | Joakim Wiberg  |
| 2007-07-25 | 2.0       | Revision         | Thorbjörn Palm |

## Abbreviations

| PLC | ControlLogix5000 |
|-----|------------------|
|     |                  |

#### 1. System configuration overview

This is an example on how to read/write data in the Anybus-S Slave module using the ControlLogix5000 MSG instruction. It should however be possible to use this document as a guide how to do this using any "generic" EtherNet/IP module from HMS.

This application note assumes that RSLogix5000 and ControlLogix5000 with an EtherNet/IP module/bridge are set up and working correct.

The Anybus-S Slave module is configured for 4 bytes of data each direction, and have been assigned the IP-address 10.10.14.225.

### 2. Reading data

Either create a new project or use an existing, set the program in "Offline" mode. Under "Controller Tags" create two tags named "ReadTag" and "ReadData", and change the types to MESSAGE and SINT[4] respectively.

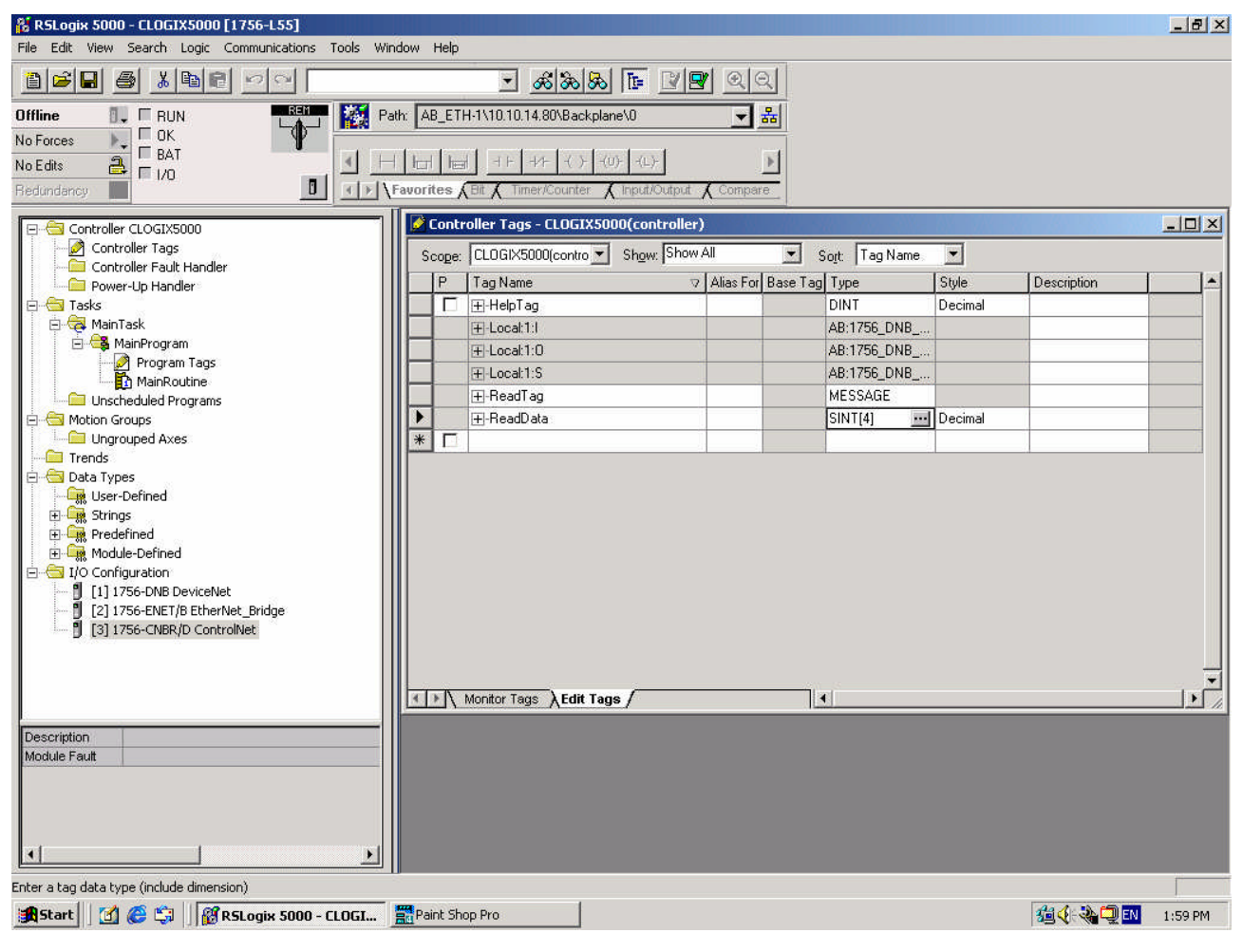

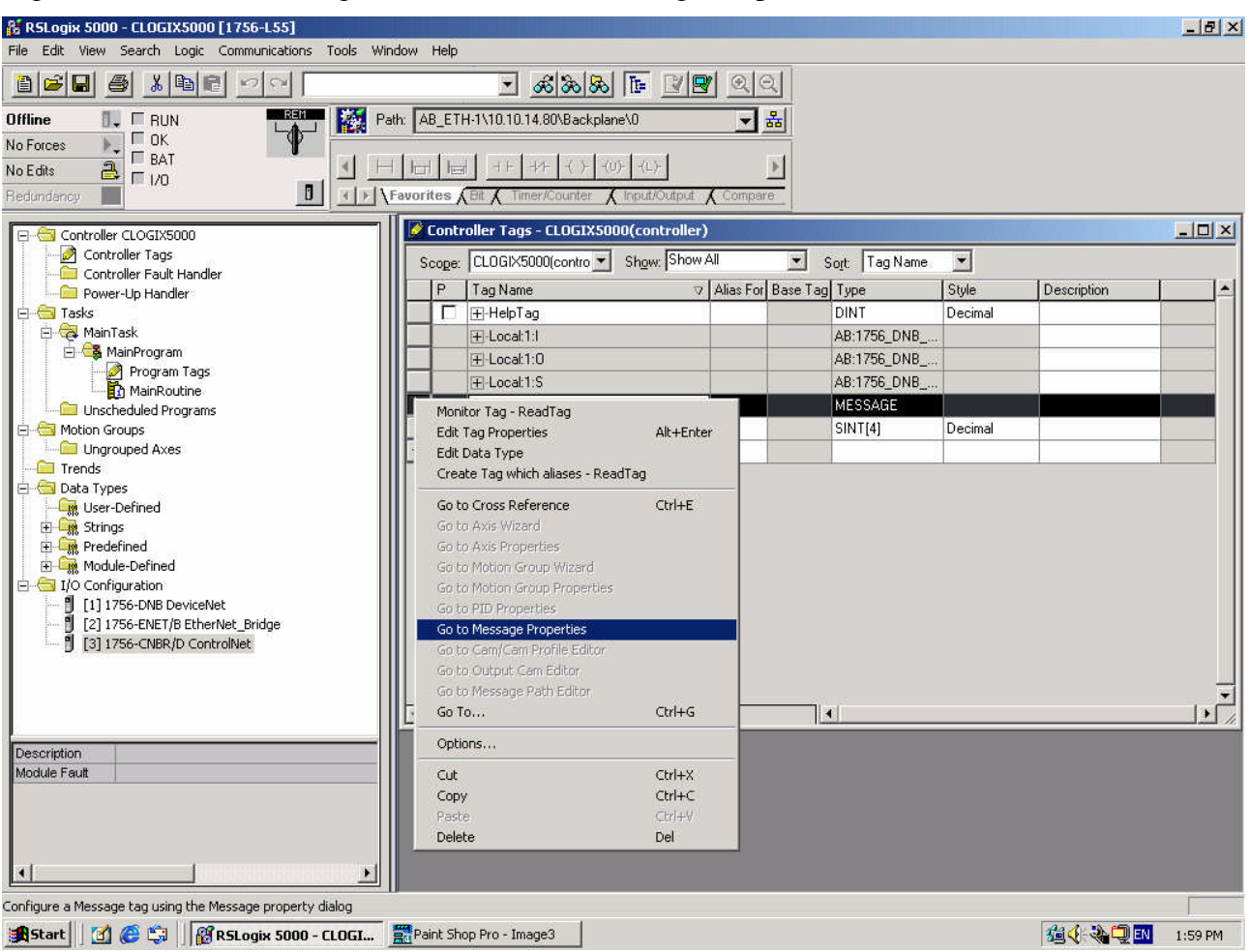

Right click on the "ReadTag" and select "Go to Message Properties".

A new dialog window should now occur, here we have to select the "Service Type" of "Get Attribute Single". To access the data stored in the Anybus-S Slave module fill in the "Class" as 4, "Instance" as 100 and "Attribute" 3. In the "Destination" dropdown box select the "ReadData" tag; in this tag the read data will be stored.

| Message Configuration - ReadTag                          | ×                     |
|----------------------------------------------------------|-----------------------|
| Configuration* Communication Tag                         |                       |
| Message Type: CIP Generic                                |                       |
| Service Get Attribute Single                             | Source Element:       |
| Service e (Hex) Class: 4 (Hex)                           | Destination ReadData  |
| Instance: 100 Attribute: 3 (Hex)                         | New Tag               |
|                                                          |                       |
|                                                          |                       |
| 🔾 Enable 🔾 Enable Waiting 🔵 Start                        | O Done Done Length: 0 |
| Error Code: Extended Error Code: Error Path: Error Text: | 🥅 Timed Out 🗢         |
| OK                                                       | Cancel Apply Help     |

Next select the "Communication" tab, first click on the "Browse" button. This will bring up a new window; here select the Ethernet module in the PLC and click OK.

| Message Path Browser                                                                                                    | l |
|----------------------------------------------------------------------------------------------------|---|
| Path: EtherNet_Bridge                                                                                                    |   |
| EtherNet_Bridge                                                                                                    |   |
| □       I/O Configuration         [1] 1756-DNB DeviceNet         [2] 1756-ENET/B EtherNet_Bridge         [3] 1756-CNBR/D ControlNet |   |
| OK Cancel Help                                                                                                    |   |

Now the name of the Ethernet module should be filled in at the "Path", here we also have to fill in the full path to the Anybus-S Slave module (in this example the Anybus-S Slave module have the IP-address of 10.10.14.225). After the name of the Ethernet module in the PLC, add a comma, a space, and a 2, this indicates that the message should be routed out on Ethernet. Following the 2 add a comma, a space, and the IP-address to the Anybus-S Slave module, here 10.10.14.225. This is everything that has to be done here, click on OK.

| Message Configuration - ReadTag                                                                                                    |
|----------------------------------------------------------------------------------------------------|
| Configuration* Communication* Tag                                                                                                    |
| Participation of the second second seco |
| Path: EtherNet_Bridge, 2, 10, 10, 14, 225                                                                                                    |
| Ethelinet_bildge, 2, 10,10,14,223                                                                                                    |
| Communication Method © CIP O DH+ Channel: Destination Link:                                                                                                    |
| C CIP With Source Link: 0 😴 Destination Node: 0 🔄 (Octal)                                                                                                    |
| 🔽 Connected 🔽 Cache Connections 🖌                                                                                                    |
|                                                                                                    |
|                                                                                                    |
|                                                                                                    |
| 🔾 Enable 🔾 Enable Waiting 🔾 Start 🔾 Done 🛛 Done Length: 0                                                                                                    |
| 🔾 Error Code: Extended Error Code: 🗌 Timed Out ፍ                                                                                                    |
| Error Path:<br>Error Text:                                                                                                    |
| OK Cancel Apply Help                                                                                                    |

Under the "MainRoutine" in the "MainProgram" add a "MSG" instruction and select "ReadTag" as the "Message Control". This is a simple example that only will issue one read request, in a normal program some logic have to be added to trigger the instruction again, for more information regarding this issue refer to documentation for RSLogix5000.

🕌 RSLogix 5000 - CLOGIX5000 [1756-L55] \_ 8 × File Edit View Search Logic Communications Tools Window Help - <u>\*\*\*</u> 8 🗎 🚅 🖨 🏄 🛍 🖻 🗠 📔 Path: AB\_ETH-1\10.10.14.80\Backplane\0 Offline 🗊 🗖 RUN - \* No Forces I H H H MSG GSV SSV a = 1/0 No Edits Þ □ Favorites (Bit ( Timer/Counter ) Input/Output ( Compare 🗎 MainProgram - MainRoutine\* 🔄 Controller CLOGIX5000 Controller Tags
Controller Fault Handler 出 雪 雪 臣 🚞 Power-Up Handler \* Type - CIP Gener Message Control 🕂 😽 Tasks 0 ŒN 🗄 😽 MainTask CER) 🗄 🕞 MainProgram Program Tags Unscheduled Programs (End) 😁 Motion Groups - 🗀 Ungrouped Axes Trends 🖹 🚖 Data Types 🚂 User-Defined 🗄 🙀 Strings 🗄 🔠 I/O Configuration [1] 1756-DNB DeviceNet
 [2] 1756-ENET/B EtherNet\_Br
 [3] 1756-CNBR/D ControlNet [2] 1756-ENET/B EtherNet\_Bridge MainRoutine\* / • Ladder Diagram (Main) Type Description 1 Rung 0 of 1 APP VER Enter MESSAGE control structure operand 🚓 Start 🔢 🙆 🈂 🔰 🛛 🎯 RSLogix 5000 - CLOGI... 🗱 Paint Shop Pro - Image7 🖆 🍕 🍓 🛄 🔝 🛛 2:02 PM

Now download the program to the PLC and go "Online".

Here is the "Monitor Tags" tab under "Controller Tags" with the "ReadData" tag expanded, the data 0x11, 0x22, 0x33, 0x44 have been read from the ABS model.

| 🕌 R5Logix 5000 - CLOGIX5000 [1756-L55]         |                                                                                                    |                             |            |                         | _ 8 ×    |
|------------------------------------------------|----------------------------------------------------------------------------------------------------|-----------------------------|------------|-------------------------|----------|
| File Edit View Search Logic Communications Too | ols Window Help                                                                                                    |                             |            |                         |          |
|                                                | - AB                                                                                                    |                             |            |                         |          |
|                                                |                                                                                                    |                             |            |                         |          |
| Rem Run 📴 🗖 Run Mode                           | Path: AB_ETH-1\10.10.14.80\Backplane                                                                                                    | <u>√0</u> <u>*</u> <u>*</u> |            |                         |          |
| No Forces                                      |                                                                                                    |                             |            |                         |          |
| No Edits 🔒 🗖 1/0 0K                            |                                                                                                    |                             |            |                         |          |
| Redundancy                                     | ι ▶ Favorites X Bit X Timer/Counter λι                                                                                                    | nput/Output Compare         |            |                         |          |
| Controller CLOGIX5000                          | Controller Tags - CLOGIX5000                                                                                                    | )(controller)               |            |                         | - UX     |
| Controller Tags                                | Scope: CL0GIX5000(contro -                                                                                                    | Show: Show All 👻 Sort       | Tag Name 💌 |                         |          |
| Controller Fault Handler                       | Tag Name                                                                                                    | Value Eorce Mask            | Stule      | Tupe                    |          |
| Tasks                                          | HelpTag                                                                                                    |                             | Decimal    | DINT                    |          |
| 🗄 🛱 MainTask                                   | El peal 11                                                                                                    | free Level                  | 1          | AB:1756 DNB 8Butes:1:0  |          |
| 📄 🚭 MainProgram                                | Fi-Local 1:0                                                                                                    |                             | }          | AB:1756 DNB 8Butes:0:0  |          |
| Program Tags                                   | F-Local1:S                                                                                                    | () (                        | 1          | AB:1756 DNB Status 128B | utes:S:0 |
| MainRoutine                                    | H-BeadTag                                                                                                    | () (                        | 1          | MESSAGE                 |          |
| E Motion Groups                                | ► P-ReadData                                                                                                    | () (                        | )Hex 🗾     | SINT[4]                 |          |
| Ungrouped Axes                                 | + ReadData[0]                                                                                                    | 16#11                       | Hex        | SINT                    |          |
| Trends                                         | ⊕ ReadData[1]                                                                                                    | 16#22                       | Hex        | SINT                    |          |
| E Data Types                                   | +-ReadData[2]                                                                                                    | 16#33                       | Hex        | SINT                    |          |
|                                                | +-ReadData[3]                                                                                                    | 16#44                       | Hex        | SINT                    |          |
| Predefined                                     |                                                                                                    |                             |            |                         |          |
| 🗄 🙀 Module-Defined                             |                                                                                                    |                             |            |                         |          |
| 🖻 🔠 I/O Configuration                          |                                                                                                    |                             |            |                         |          |
| [1] 1756-DNB DeviceNet                         |                                                                                                    |                             |            |                         |          |
| [2] 1/56-EINET/B Etherinet_Bridge              |                                                                                                    |                             |            |                         |          |
| B [0] 1750 Charge Controlled                   |                                                                                                    |                             |            |                         |          |
|                                                |                                                                                                    |                             |            |                         |          |
|                                                | A D Monitor Tage ( Edit Tage                                                                                                    |                             |            |                         |          |
|                                                | Monitor Tags A cuit rags                                                                                                    | / [1]                       |            | ł                       | - //     |
|                                                |                                                                                                    |                             |            |                         |          |
|                                                |                                                                                                    |                             |            |                         |          |
|                                                |                                                                                                    |                             |            |                         |          |
|                                                |                                                                                                    |                             |            |                         |          |
|                                                |                                                                                                    |                             |            |                         |          |
| •                                              |                                                                                                    |                             |            |                         |          |
| Enter display style for the value              |                                                                                                    |                             |            |                         | 5        |
| Start M @ Slogiy 5000 - CLD                    | GL. Paint Shop Pro - Image8                                                                                                    |                             |            | #14-32 CD FN            | 2:02 PM  |
|                                                | The successful the successful to successful to successful |                             |            |                         | ENVENIN  |

## 3. Writing data

Go "Offline" and create two new tags named "WriteTag" and "WriteData", and change the types to MESSAGE and SINT[4].

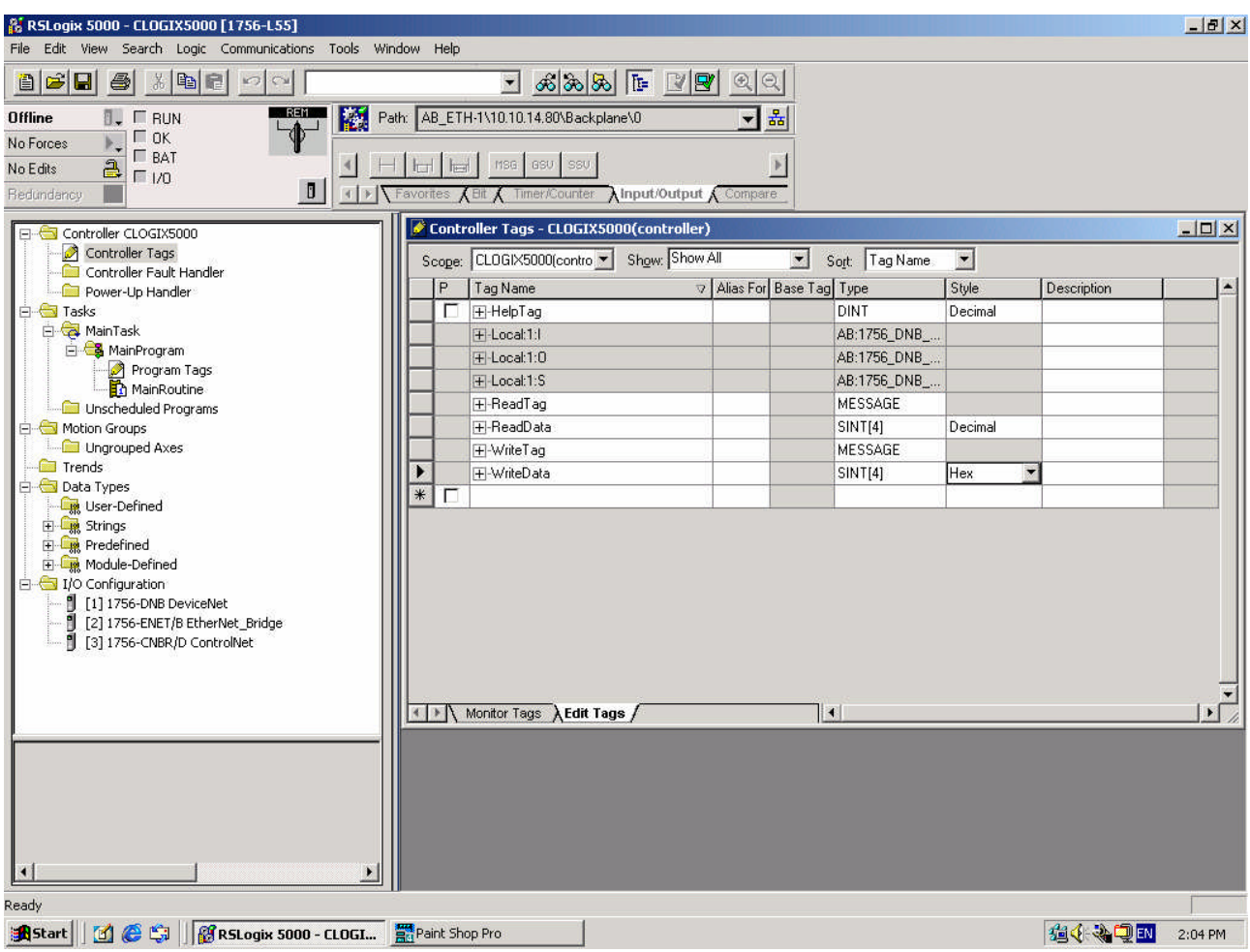

Switch over to the "Monitor Tags" tab and fill in some data in the "WriteData" tag, this data will be written to the Anybus-S Slave module.

| 🎉 RSLogix 5000 - CLOGIX5000 [1756-L55]                         |                                      |                    |               |                                         |                           | 8 ×         |
|----------------------------------------------------------------|--------------------------------------|--------------------|---------------|-----------------------------------------|---------------------------|-------------|
| File Edit View Search Logic Communications Tools Wil           | ndow Help                            |                    |               |                                         |                           |             |
|                                                                | <u>- &amp; &amp; &amp; </u>          | <u>r 29 9</u> 96   | 2             |                                         |                           |             |
| Offline                                                        | ath: AB_ETH-1\10.10.14.80\Backplane' | .0 🔻 🚼             | 品             |                                         |                           |             |
| No Forces D CK                                                 | •                                    |                    |               |                                         |                           |             |
| No Edits                                                       | HEH HEH MISG GSV SSV                 |                    | 4             |                                         |                           |             |
| Redundancy                                                     | Favorites (Bit ( Timer/Counter )     | put/Output Compare | e             |                                         |                           |             |
| Controller CLOGIX5000                                          | Controller Tags - CLOGIX5000         | (controller)       |               |                                         |                           |             |
| Controller Tags                                                | Scope: CLOGIX5000(contro 💌           | Show All           | Sort T        | ag Name 🗾                               |                           |             |
| Power-Up Handler                                               | Tag Name 🗸 🖓                         | Value 🔸 Fo         | orce Mask 🛛 🗲 | Style Type                              | e                         |             |
| 😑 😁 Tasks                                                      | + HelpTag                            | 0                  | l li          | Decimal DIN1                            | r                         |             |
| 🖻 🧔 MainTask                                                   | - Local:1:1                          | {}                 | {}            | AB:1                                    | 756_DNB_8Bytes:1:0        |             |
| 🖃 🥰 MainProgram                                                | +-Local:1:0                          | {}                 | {}            | AB:1                                    | 756_DNB_8Bytes:0:0        |             |
| MaioRoutipe                                                    | +-Local:1:S                          | {}                 | {}            | AB:1                                    | 756_DNB_Status_128Bytes:S | 3:0         |
|                                                                |                                      | {}                 | {}            | MES                                     | SAGE                      |             |
| 😑 😁 Motion Groups                                              |                                      | {}                 | {}            | Hex SIN1                                | [4]                       |             |
| Ungrouped Axes                                                 |                                      | {}                 | {}            | MES                                     | SAGE                      |             |
| Trends                                                         | -WriteData                           | {}                 | {}            | Hex SIN1                                | [4]                       |             |
| E-G Data Types                                                 |                                      | 16#01              |               | Hex SIN1                                | ſ                         |             |
| E Strings                                                      |                                      | 16#02              |               | Hex SIN1                                | ſ                         |             |
|                                                                | + WriteData[2]                       | 16#03              |               | Hex SIN1                                | ſ                         |             |
| 🗄 🖼 Module-Defined                                             | ▶                                    | ▼ 16#04            |               | Hex SIN1                                | ſ                         |             |
| 🖻 🔠 I/O Configuration                                          |                                      |                    |               | Land Land Land Land Land Land Land Land |                           |             |
| [1] 1756-DNB DeviceNet                                         |                                      |                    |               |                                         |                           |             |
| [2] 1/56-ENET/B EtherNet_Bridge     [2] 1/56-ENET/B ControlNet |                                      |                    |               |                                         |                           |             |
|                                                                |                                      |                    |               |                                         |                           |             |
|                                                                |                                      |                    |               |                                         |                           |             |
|                                                                |                                      | ,                  |               |                                         | 4                         | <u> </u>    |
|                                                                | Monitor Tags A Edit Tags             | /                  | 1             |                                         |                           | <u>•</u> // |
| ř                                                              |                                      |                    |               |                                         |                           |             |
|                                                                |                                      |                    |               |                                         |                           |             |
|                                                                |                                      |                    |               |                                         |                           |             |
|                                                                |                                      |                    |               |                                         |                           |             |
|                                                                |                                      |                    |               |                                         |                           |             |
|                                                                |                                      |                    |               |                                         |                           |             |
|                                                                |                                      |                    |               |                                         |                           |             |
| Enter a tag value                                              |                                      |                    |               |                                         |                           |             |
| 🏦 Start 🛛 🚰 🈂 🖏 🛛 👸 RSLogix 5000 - CLOGI                       | Paint Shop Pro - Image10             |                    |               |                                         | 2:05                      | 5 PM        |

Right click on the write tag and select "Go to Message Properties", to bring up the configuration window. Now we're writing data so the "Service Type" should be "Set Attribute Single" and the "Instance" 150, the "Class" and "Attribute" should be the same as used when reading data.

For "Source Element" select the "WriteData" tag and the "Source Length" should be 4 bytes.

Under "Communication" tab the "Path" should be the same as the one used to read data.

| Message Configuration - WriteTag                                                               | ×                         |
|------------------------------------------------------------------------------------------------|---------------------------|
| Configuration* Communication Tag                                                               |                           |
| Message Type: CIP Generic                                                                      |                           |
| Service Set Attribute Single                                                                   | Source Element: WriteData |
| Service 10 (Hex) Class: 4 (Hex)                                                                | Destination               |
| Instance: 150 Attribute: 3 (Hex)                                                               | New Tag                   |
|                                                                                                |                           |
| 🔾 Enable 🔾 Enable Waiting 🔾 Start                                                              | 🔾 Done 🛛 Done Length: 0   |
| <ul> <li>Error Code: Extended Error Code:</li> <li>Error Path:</li> <li>Error Text:</li> </ul> | 🔲 Timed Out 🗲             |
| OK                                                                                             | Cancel Apply Help         |

Go the "MainRoutine" and add one more MSG instruction, for new instruction select "WriteTag" as the "Message Control".

Switch to "Online" and download the program, the data what was filled in for the "WriteData" are now being written to the Anybus-S Slave module.

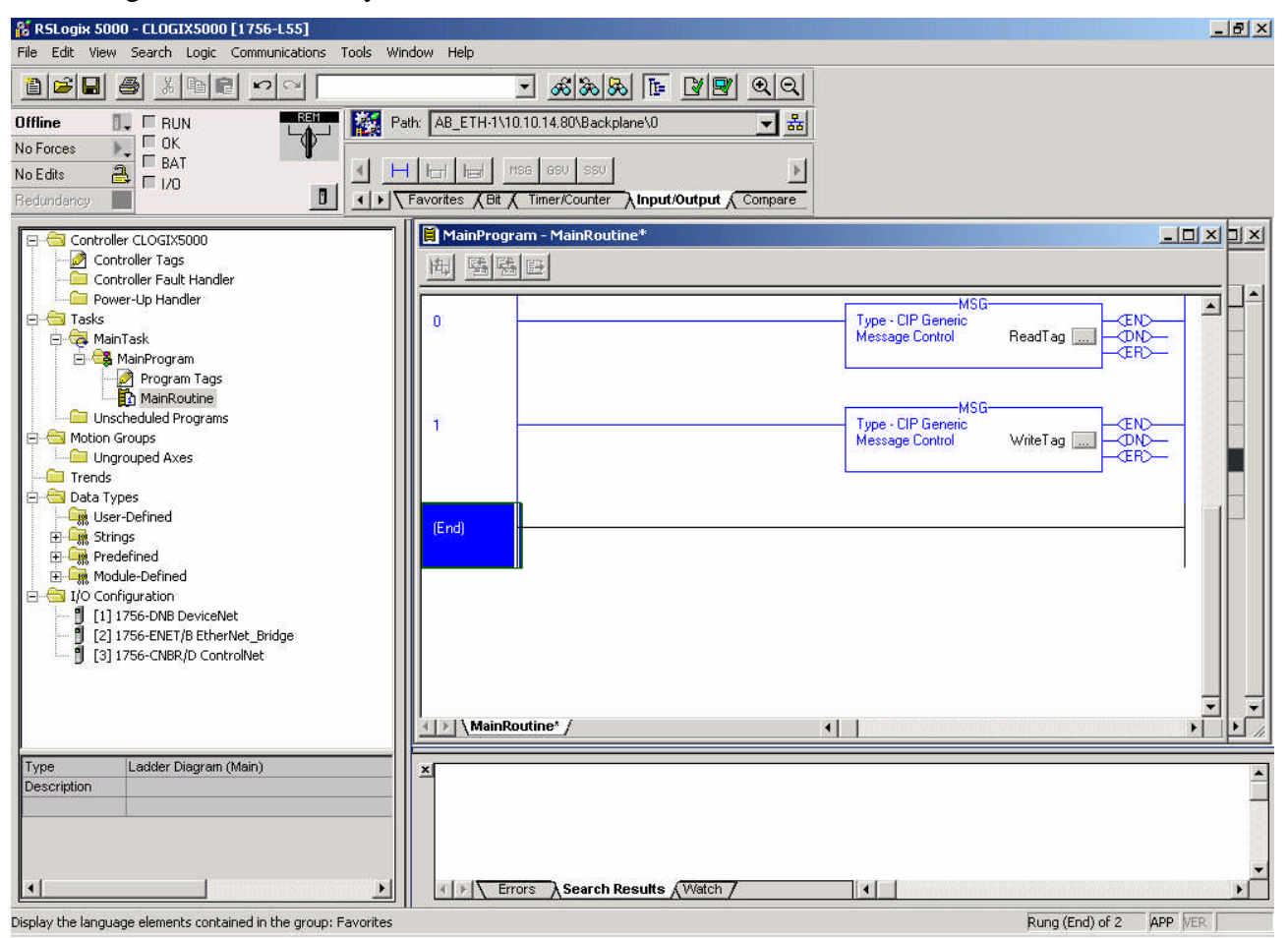

#### 4. Links to information about networks and products

- The latest for the ABS module can be found on the HMS homepage <u>http://www.anybus.com/</u>.
- The Open DeviceNet Vendor Organization has a homepage, <u>http://www.odva.org/</u>, with more information about EtherNet/IP.
- For information concerning the PLC and EtherNet/IP scanner refer to the Allen-Bradley's homepage <u>http://www.ab.com/</u>.

## 5. Support

| HMS Sweden                      | HMS America                  |                 | HMS Japan                    |                 | HMS Germany                  |                 |
|---------------------------------|------------------------------|-----------------|------------------------------|-----------------|------------------------------|-----------------|
| Email: support@hms-networks.com | Email:<br>networks.com       | us-support@hms- | Email:<br>networks.com       | jp-support@hms- | Email:                       | ge-support@hms- |
| Phone: +46 (0)35-17 29 22       | Phone: +1.773.404.2271       |                 | Phone: +81 45 478 5340       |                 | Phone: +49 721 964 72157     |                 |
| Fax: +46 (0)35-17 29 09         |                              |                 |                              |                 |                              |                 |
| Online: www.hms-networks.com    | Fax: +1.773.404.1797         |                 | Fax: +81 45 476 0315         |                 | Fax: +49 721 964 7210        |                 |
|                                 | Online: www.hms-networks.com |                 | Online: www.hms-networks.com |                 | Online: www.hms-networks.com |                 |